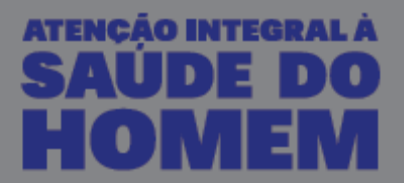

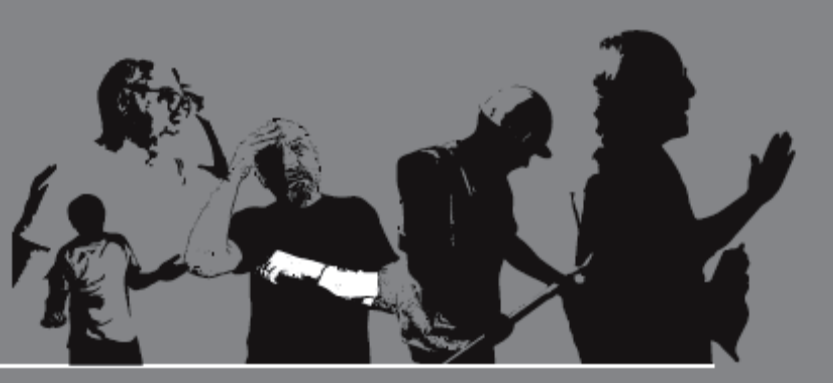

## Tutorial de Inscrição

**LIESC 2016** 

Olá!

É um prazer que você tenha interesse em realizar o curso de Atenção integral à saúde do homem!

## **1. ANTES DE COMEÇAR**

A primeira coisa a fazer é preparar todas as informações e documentos que você necessita para fazer seu cadastro.

Junte as seguintes informações e documentos:

- Número do RG e CPF;
- Endereço residencial com CEP;
- Local em que você trabalha com telefone e endereço completo;
- Cópia digitalizada ou foto legível do seu diploma de graduação, um arquivo com a frente e outro com o verso
- Cópia digitalizada ou foto legível de um documento de identificação com foto, um arquivo com a frente e outro com o verso.

## **CADASTRO NO SISTEMA**

Para realizar sua inscrição serão necessários **dois passos**, os quais estão descritos neste tutorial.

Passo 1 – Cadastramento no sistema UFSC

Se você nunca foi estudante da UFSC presencial ou a distância efetue seu registro no <u>Cadastro de Pessoas da UFSC</u> para criar login e senha.

| UNIVERSIDADE FEDERAL<br>DE SANTA CATARINA                                                                                                    | Cadastre-se                                                                                                    |
|----------------------------------------------------------------------------------------------------|----------------------------------------------------------------------------------------------------|
| Noci eda equi + UFSC + Moode Capacitação UNASUS + AutoCadastro                                                                                                    | * Campos obrigatórios                                                                                                    |
| Informações                                                                                                    | Seus dados pessoais                                                                                                    |
| <ul> <li>Caso não tenha vínculo com a Universidade este espaço é para vosê.</li> <li>Após a confirmação você será redirecionado para o sistema escolhido.</li> </ul> | Nome completo (sem abreviações)   Data de Nascimento   Data de Nascimento   Nome da Mãe   Basi   Basi   CFF   CFF   CFF   CFF   Confirmar Senha   Confirmar Senha <td< th=""></td<> |

Caso já tenha sido estudante da UFSC presencial ou a distância siga para o passo 2.

Antes de clicar no botão "Salvar", verifique se seus dados estão de acordo com o seu documento de identificação, pois seus dados serão verificados automaticamente com a Receita Federal. Dados como nomes, RG, CPF etc. informados incorretamente poderão causar a não aceitação do seu cadastro.

Lembre-se de colocar um e-mail de uso pessoal, pois será através dele que você obterá a confirmação para inscrição no curso e os e-mails institucionais normalmente filtram mensagens de sistemas.

Ao concluir o cadastro clique em "Salvar".

Você receberá um e-mail automático de confirmação de endereço de e-mail. Acesse sua caixa de e-mails e siga as instruções contidas nesta mensagem. E-mails enviados automaticamente podem ser encaminhados para spam ou lixeira, não esqueça de verificar estes locais.

Passo 2 – Inscrição no curso Atenção integral à saúde do homem

Neste passo, você <u>irá confirmar a sua inscrição no curso Atenção integral à saúde do</u> <u>homem.</u>

Realize o login usando sua senha de acesso aos sistemas UFSC (alunos ou ex-alunos) ou seu CPF e a senha cadastrado no passo anterior.

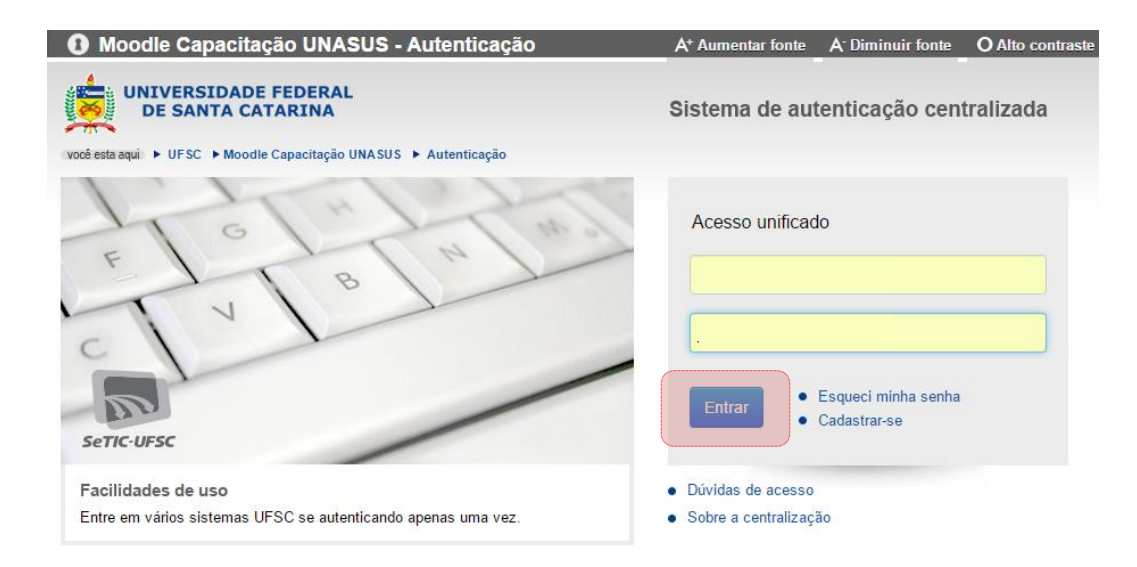

Na página que abrir clique em "Confirmar inscrição"

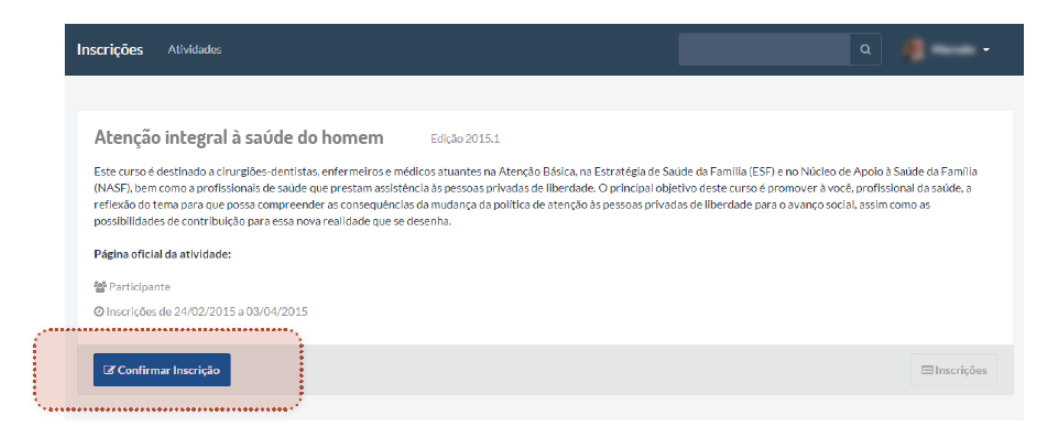

Tutorial de Inscrição

## Na página que abrir clique em "Confirmar"

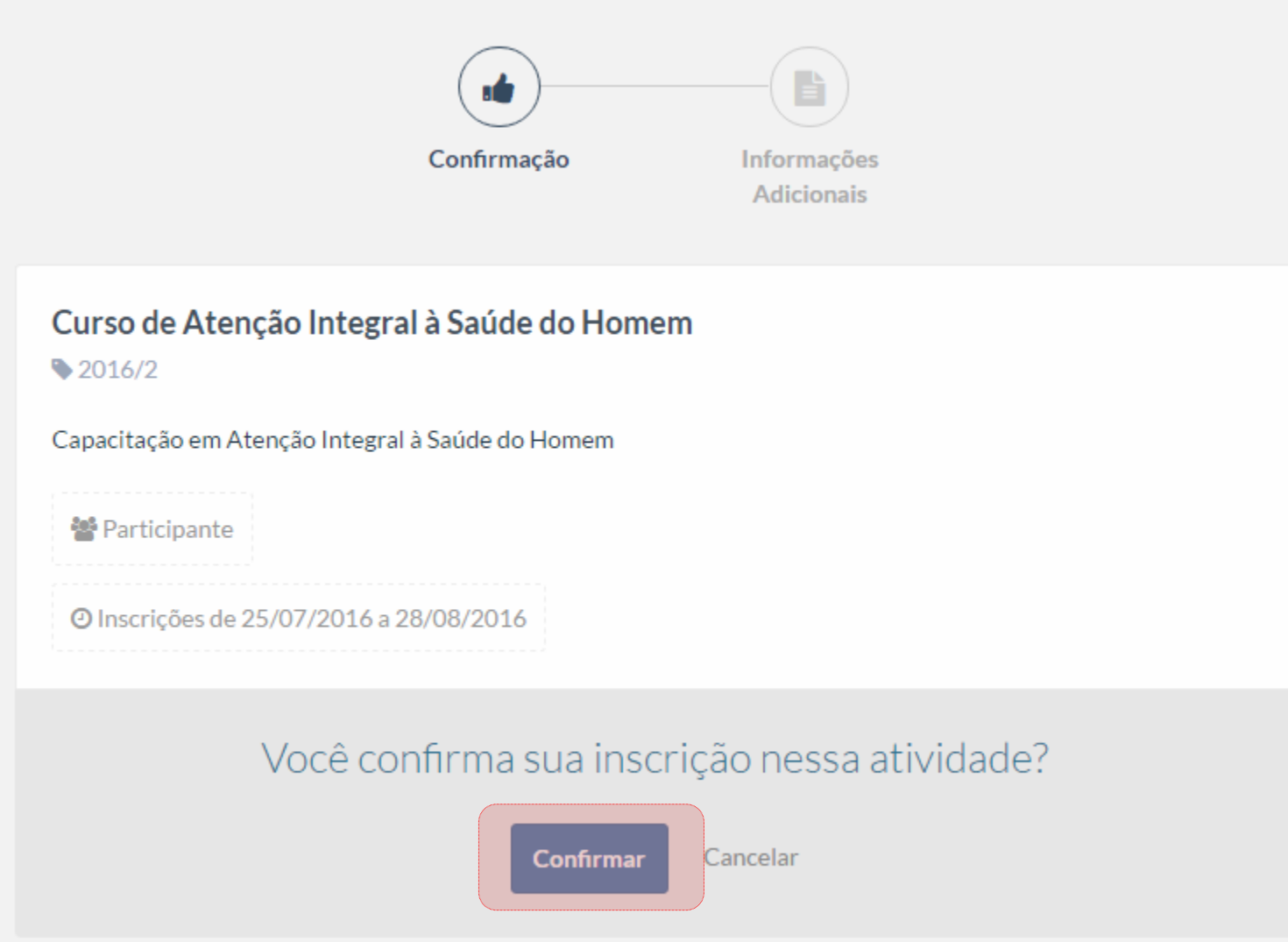

Será exibido um formulário com alguns campos para preenchimento. Todos os campos são obrigatórios. Ao terminar clique em "Finalizar".

| urso de Atenção In        | itegral à Saúde do Hor       | nem                                   |                    |
|---------------------------|------------------------------|---------------------------------------|--------------------|
| ra efetuar sua soliticaçã | o, precisamos de mais inform | nações sobre você. Por favor, preench | na os campos abaix |
| Dados do Estabel          | ecimento de Saúde            |                                       |                    |
| Estado                    |                              |                                       |                    |
| Selecione seu estado      |                              |                                       | v                  |
| Cidade                    |                              |                                       |                    |
| Selecione sua cidade      |                              |                                       | Ŧ                  |
| Estabelecimento de Sa     | aúde                         |                                       |                    |
| Selecione seu estabe      | lecimento de saúde           |                                       | v                  |
|                           |                              |                                       |                    |
| Dados Compleme            | intores                      |                                       |                    |
| Drofesional de Saúde      | da Atoncão Párica *          |                                       |                    |
| Selecione uma opcão       | a Atelição Basica            |                                       |                    |
| Em caso positivo, selec   | ionar entre Saúde da Família | e NASF                                |                    |
| Profissional do sistema   | a prisional.                 |                                       |                    |
| Selecione uma opção       | 1                            |                                       | Ŧ                  |
| Gestor, Coordenado        | or Estadual ou Municipal de  | Saúde?                                |                    |
| Profissão *               |                              |                                       |                    |
| Arte Educador             |                              |                                       | Ŧ                  |
|                           |                              |                                       |                    |

Para finalizar a sua inscrição anexe os documentos. É necessário anexar um **documento de identificação com foto** frente e verso e o **certificado de conclusão** de ensino superior. **O tamanho máximo dos arquivos é 2MB**.

|                                                          | Adicionala Documentos                                                                               |
|----------------------------------------------------------|----------------------------------------------------------------------------------------------------|
| rao de Atenção Integral:<br>ra finalizar sua solíticação | à Saùde do Homem<br>a, por favor, nilo deixe de enviar os arquivos requeridos:                      |
| Anexas                                                   |                                                                                                    |
| 🖧 Não enviado                                            | Documento de Identificação com Poto (frente) *<br>Selecionar arquivo                                |
|                                                          |                                                                                                    |
|                                                          |                                                                                                    |
|                                                          |                                                                                                    |
|                                                          | Documento de Identificação com Poto (verso)                                                         |
| 🕰 Não enviado                                            |                                                                                                    |
|                                                          |                                                                                                    |
|                                                          |                                                                                                    |
| 🕰 Não enviado                                            | Certificado de Conclusão (frente)                                                                   |
|                                                          | Selecionar arquivo                                                                                  |
|                                                          | Dipiema de graduação para professionais de ensino                                                   |
|                                                          | superior ou diploma de conclusão de ensino médio<br>para profissionais de ensino médio.             |
| Q. Não enviado                                           | Certificado de Conclusão (verso)                                                                    |
|                                                          | Selecionar arquivo                                                                                  |
|                                                          | Dioloma de maduacilo para profesionaia de ensino                                                    |
|                                                          | superior ou diploma de conclusão de ensino médio<br>para profissionais de ensino médio. Criar anexo |
|                                                          |                                                                                                    |
| arquivo selecionado deve                                 | conter a extensilo prg, jpg, gif ou pôf e seu tamanho                                               |
| vener Inferior a 2146.                                   |                                                                                                    |

Após a conclusão da sua inscrição, nossa equipe da secretaria acadêmica irá conferir sua inscrição e enviar um e-mail com as informações para início do curso.

Estamos esperando por você.

Parabéns pela opção de investir no seu aperfeiçoamento!

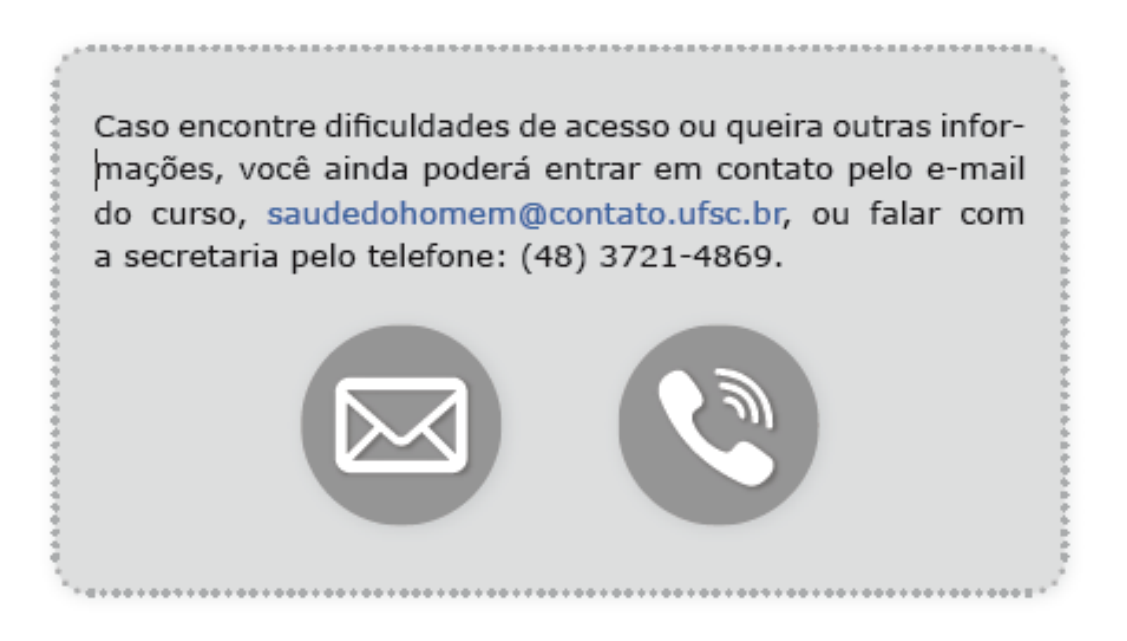

10